## SIGNING IN FOR SCHOOL WORK

- 1. Open Google
- 2. Top right select sign in and select "Turn on Sync"

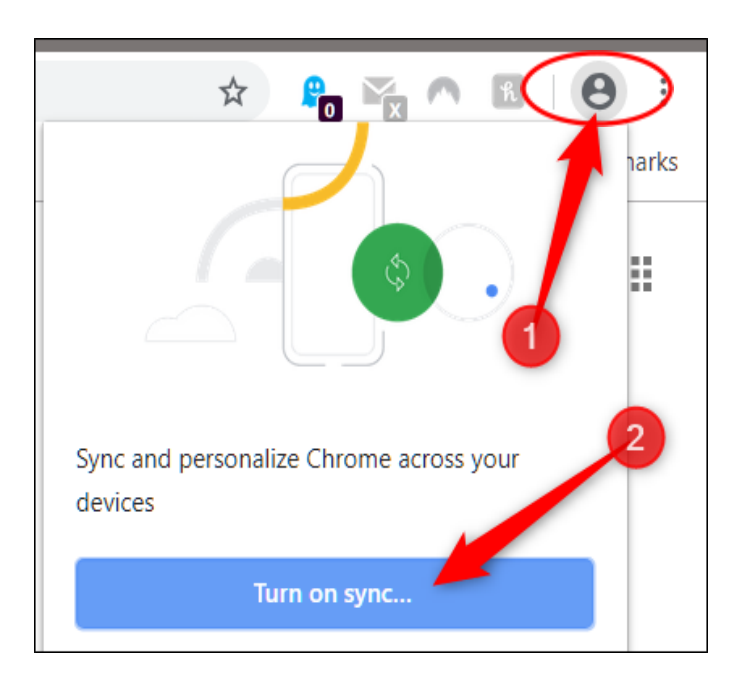

- 3. Sign in with your school email
  - o firstname.lastname@guthrieps.net
  - Password –there are two possibilities

Student's initials –first name initial is capital-and their student ID For example, Jane Doe would be Jd101293

OR Password is Gps and student ID for example (Gps101293)

- 4. Google Classroom several options to sign in
  - It is bookmarked on the Bookmark bar on the top of the screen

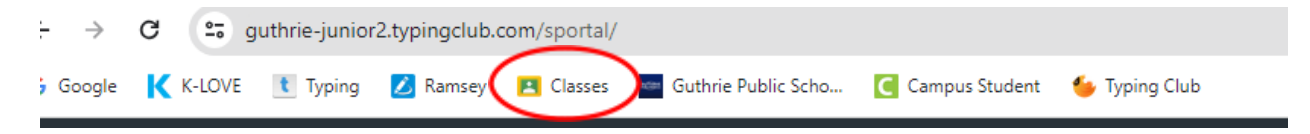

• OR Top right of the screen–select the 9 pin

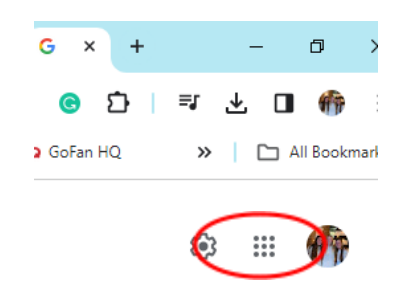

- OR Clever.com Google Classroom
- 5. Clever
  - $\circ$  Clever.com
- 6. IXL
  - Open Clever Select Teacher Name IXL
  - OR Bookmark bar
- 7. Infinite Campus
  - Open Guthrie Public Schools website -
  - Menu bar under image select Grades